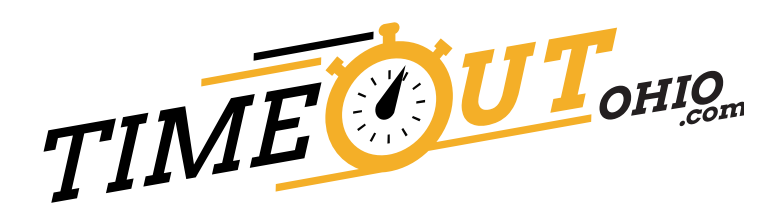

# **New Participant Enrollment Aid**

Go to the Ohio Voluntary Exclusion Program website (www.timeoutohio.com).

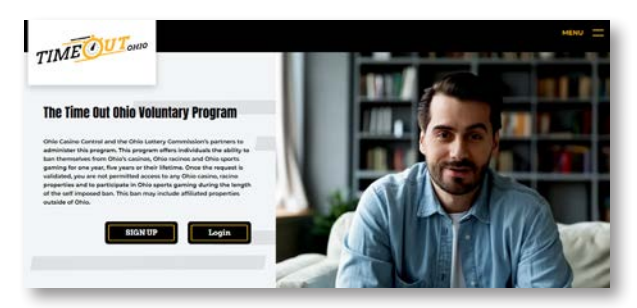

#### 1. Click Sign Up

- Goes to Site Maintenance
- Click Sign Up

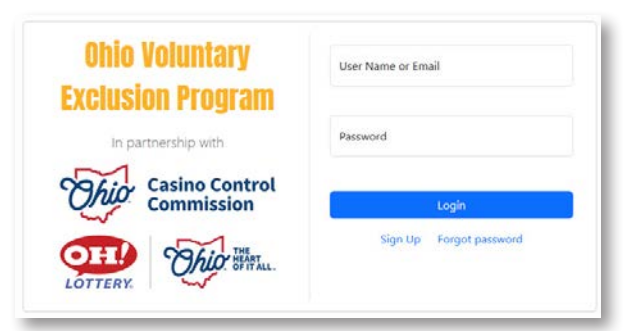

#### 2. Click No

• Selecting No indicates that you have never enrolled yourself in the State Ohio Ohio voluntary exclusion program or Time Out Ohio before.

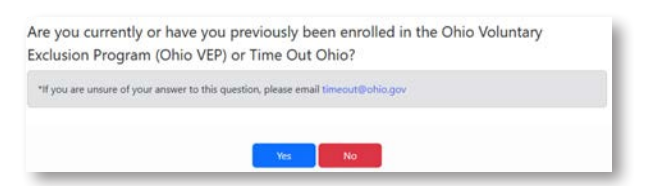

- 3. Click Continue Enrollment after reading the steps to complete an enrollment application
  - Watch this video that contains essential information regarding Time Out Ohio.

1 understand the terms of the Ohio Voluntary Exclusion program and would like to proceed with enrollment.

#### 4. Check

Click Continue Enrollment

#### 5. Create Account

| <ul> <li>P</li> <li>A</li> <li>C</li> <li>P</li> </ul> | lease enter your information.<br>in email will be sent to confirm your account.<br>hice you confirm your account, you will be able to log in and complete the enrollment process.<br>fassword should be at least 10 characters long and contain at least one uppercase letter, one lowerca<br>where one number and non-enroll the bracters. |
|--------------------------------------------------------|----------------------------------------------------------------------------------------------------|
| First                                                  | r Name                                                                                                    |
| Last                                                   | Name                                                                                                    |
| Ema                                                    | ill Addresss                                                                                                    |
| Pass                                                   | word                                                                                                    |
| Con                                                    | firm Password                                                                                                    |

• Click Create account

#### 6. Email

Verify Your Email to Complete Registration

An email has been sent to your registered address. Please check your inbox and follow the instructions to confirm your account.

#### Log

Click 'here'

| To granited protocol                       |             |
|--------------------------------------------|-------------|
|                                            | TIMEOUTONIO |
| Peace confirm your account by cicking term |             |

Click 'here'

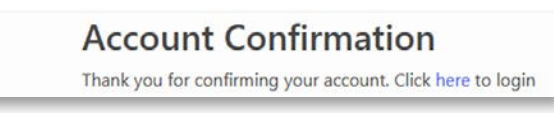

• Login Email/Password

| Ohio Voluntary      | User Name or Email      |
|---------------------|-------------------------|
| Exclusion Program   |                         |
| In partnership with | Password                |
| Casino Control      |                         |
| Commission          | Login                   |
| OTTO THE            | Sign Up Forgot password |
| LOTTERY.            |                         |

Click Submit

| TimeoutOkio no-reply inc-reply@timeout.chio.gov><br>Trpaxemike@prelium                                                                          |             |
|----------------------------------------------------------------------------------------------------|-------------|
|                                                                                                    | TIMEOUTONIO |
| War security code is 202057                                                                                                    |             |
| Pease role:                                                                                                    |             |
| This code is valid for 5 minutes.     Do not share this code with anyone.     Entrie this code in the emflication page to compare your request. |             |
| Fursy the test sectored this code, bisaste dependent this establish                                                                             |             |

TIME OUT OHIO • New Participant Enrollment Aid

#### 7. Email

• Enter Security Code

|                         |   |   |   | Two | -Fac | tor Authentica | tio |
|-------------------------|---|---|---|-----|------|----------------|-----|
| Enter verification code |   |   |   |     |      |                |     |
| Code:                   | 2 | 6 | 2 | 6   | 5    | 7              |     |

Click Validate

#### 8. Complete

| Ull Legal Name                                                                                                    |                                                                                                    |                                                                                                    |                                                                                                    |
|----------------------------------------------------------------------------------------------------|----------------------------------------------------------------------------------------------------|----------------------------------------------------------------------------------------------------|----------------------------------------------------------------------------------------------------|
| inst Name (ac.it appears on your ID)                                                                                                    | Middle Initial                                                                                                    |                                                                                                    | Last Name                                                                                                    |
|                                                                                                    |                                                                                                    |                                                                                                    |                                                                                                    |
| Alas, Nicknamer, Other Names Line                                                                                                    | 1                                                                                                    |                                                                                                    |                                                                                                    |
|                                                                                                    |                                                                                                    |                                                                                                    | Los Marco                                                                                                    |
| and manual                                                                                                    | Viode Innal                                                                                                    |                                                                                                    | Last Name                                                                                                    |
|                                                                                                    |                                                                                                    |                                                                                                    |                                                                                                    |
| lesidential Address                                                                                                    |                                                                                                    |                                                                                                    |                                                                                                    |
| ddrees I                                                                                                    |                                                                                                    |                                                                                                    |                                                                                                    |
|                                                                                                    |                                                                                                    |                                                                                                    |                                                                                                    |
| didress 2 or Apt #                                                                                                    |                                                                                                    |                                                                                                    |                                                                                                    |
|                                                                                                    |                                                                                                    |                                                                                                    |                                                                                                    |
| ni -                                                                                                    | State                                                                                                    |                                                                                                    | Tip Code                                                                                                    |
|                                                                                                    |                                                                                                    |                                                                                                    | *                                                                                                    |
| tuddy.                                                                                                    | County                                                                                                    |                                                                                                    |                                                                                                    |
|                                                                                                    | w Urda                                                                                                    | d States of America                                                                                                    | ÷                                                                                                    |
| outset information                                                                                                    |                                                                                                    |                                                                                                    |                                                                                                    |
|                                                                                                    |                                                                                                    |                                                                                                    |                                                                                                    |
| timary Phone Number                                                                                                    |                                                                                                    | Attenutive Phone 3                                                                                                    | iuniter                                                                                                    |
| The Ind Address                                                                                                    |                                                                                                    |                                                                                                    |                                                                                                    |
| in exclusional on                                                                                                    |                                                                                                    |                                                                                                    |                                                                                                    |
|                                                                                                    |                                                                                                    |                                                                                                    |                                                                                                    |
| visional Information                                                                                                    |                                                                                                    |                                                                                                    |                                                                                                    |
| inter of limb                                                                                                    | Candar                                                                                                    |                                                                                                    | and the second second se                                                                                                    |
|                                                                                                    |                                                                                                    |                                                                                                    |                                                                                                    |
|                                                                                                    | a                                                                                                    |                                                                                                    |                                                                                                    |
| we Color                                                                                                    | E Eye Color                                                                                                    | ب                                                                                                    | Contact Lateral                                                                                                    |
| isir Color                                                                                                    | Eye Color                                                                                                    | •                                                                                                    | Contert Lenses                                                                                                    |
| uar Color<br>arrydrwion                                                                                                    | El Eye Color                                                                                                    | •                                                                                                    | Contact Letters                                                                                                    |
| ter Color                                                                                                    | Exe Color<br>v Dhealty<br>v                                                                                                    | v<br>v                                                                                                    | Contact Leave<br>Cottact Leave<br>Cottact Education                                                                                                    |
| ter Color<br>Innglesion<br>Intenut Origin Co                                                                                                    | Eye Color     Eye Color     United States States Stat | v<br>v<br>Passport Number                                                                                                    | Context Leners Coher Ethnicity Alien Registration Number                                                                                                    |
| tar Color<br>Ionginean<br>Intensi Origin Ca                                                                                                    | Eye Color     Sye Color     Deteunty     U     U     U                                                                                                    | v<br>v<br>Pasiport Number                                                                                                    | Context Leners Cotest Education Cotest Education Alien Registration Number                                                                                                    |
| sar Color<br>Integlosion<br>Sansand Origan<br>The disclosure of a VD applicant                                                                                                    | Eye Color     Eye Color     Detracity     detracity     detracity     detracity     detracity     detracity     detracity     detracity                                                                                                    | v<br>v<br>Pasquet Number<br>emploted for Lionsby v                                                                                                    | Context Leners Cotest Education Waters Registration Number extension for theore conking to apply size                                                                                                    |
| sar Color<br>Innyphoton<br>ansanal Origon<br>The decisioner of a VED application<br>the entition partial Networks that di<br>application scoke angle for the V                                                                                                    | Spe Color     Spe Color     Spe Color     Detrainy     Detrainy     U     Colorechip     V     Stockel Encodes     V     Stockel Encodes     V     Stockel Encodes     V     Stockel Encodes     P     Stockel Encodes                                                                                                    | U<br>U<br>Pasquan Number<br>majand far identity v<br>r Sacial Society work<br>Namber or without                                                                                                    | Context Leners Context Leners Cotext Education Walken Registration Number extra non-payment to juin the VEP. Plan extra non-payment to juin the VEP. Plan extra non-payment to juin the VEP. Plan extra non-payment to juin the VEP. Plan extra non-payment to juin the VEP. Plan extra non-payment to juin the VEP. Plan extra non-payment to juin the VEP. Plan extra non-payment to juin the VEP. Plan extra non-payment to payment the vertex resources the schedule to payment the vertex resources the vertex resources the |
| see Color<br>ansphoton<br>ansand Origon<br>The declarance of a VCD application<br>applications with a VCD application<br>applications with a VCD applications<br>the external control and a reaction backs<br>the external control and a reaction backs                                                                                                    | Experience     Experience     Experience     Experience     Experience     Experience     Experience     Statist Experience     Statist     Statist Experience     Statist Experience     Statist Experie | v     Parsport Number     respond for identity summer     respond for identity     Number     respond for identity     Number     respond for identity                                                                                                    | Context Leners Context Leners Context Density Context Density Allers Registration Number and Context Density Second Density Allers Registration Number and Density Allered to Jain Berley Allered Density Allered Texture Number Proceeding Allered Density Number Proceeding Allered Density Number ProceedIng Allered Density Number Proceeding Allered  |
| ter Color<br>Inspireton<br>anional Origon<br>The declarance of a VED application<br>applications with a VED applications<br>the research of the signify for the VED<br>applications which are applied and the<br>declarance of the signify for the VED<br>applications of the NED applications of the<br>declarance of the NED applications of the<br>declarance of the NED applications of the<br>declarance of the NED applications of the NED applications of the<br>declarance of the NED applications of the NED applications of the<br>declarance of the NED applications of the NED applications of the<br>declarance of the NED applications of the NED applications of the NED applications of the<br>declarance of the NED applications of the NED applications of the NED                                                                                                    | Epe Color     Epe Color     Eneurity     Eneurity     Eneurity     Eneurity     Solid Groundy, Nemetry     Solid Solid Formaty     Profiles & Solid Formaty     Profiles & Solid Formaty     Profiles & Solid Formaty     Profiles & Solid Formaty     Profiles & Solid Formaty     Profiles & Solid Formaty     Profiles & Solid Formaty     Profiles & Solid Formaty     Profiles & Solid Formaty     Profiles & Solid Formaty     Profiles                                                                                                    | v<br>Parquet for identify work<br>respained for identify work<br>respained for identify work<br>planner or worksog en<br>remembrissical identifies<br>or ensuel itension/public                                                                                                    | Context Lenses Context Lenses Cottext Density Allers Registration Number ending Allowing to July Density Number and an encounted of to July Density Number and an encounted of to July Density Number you call at encounted with up with the sublicity setup of the sublicity of the sublicity of the s |
| tee Color<br>Carsphoise<br>anional Origin<br>The declarance of a VEP application<br>with a color panel search of the color<br>application corks to apply for the VEP<br>application corks to apply for the VEP<br>application corks to apply for the VEP<br>and Search Search Search of Color<br>Banas bridge supported accounter<br>Factor 2009019900                                                                                                    | Eye Color     Eye Color     Eye Color     Entrently     Entrently     U     Color     Statist Sensety     U     Statist Sensety     Statist Sensety     Senset Social Sensety     Senset Social Sensety     Senset Social Senset     Senset Social Senset     Senset Senset     Senset Social Senset     Senset     Senset Senset     Senset Senset     Senset Senset     Senset Senset     Senset Senset     Senset     Senset     Senset Senset     Senset     Sen | v<br>Parspant Number<br>Passpant Number<br>tr Sacial Society sumb<br>Number or without passimer<br>Number or without passimer<br>Number or without passimer<br>transact (detection                                                                                                    | Context Lenses Context Lenses Context Density Context Density Allers Registration Number and Context Density Sector 2014 Allers Registration Number Context of the context of the sector 2014 Context of the context Number Proceedings of Social Sector 2014 Context of the sector 2014 Sector 2014 Context of the sector 2014 Sector 2014 Context of the sector 2014 Sector 2014 Context of the sector 2014 Context of the sector 2014 C |
| tee Color<br>Carsphoise<br>Carsphoise<br>Carspho                                                                                                    | Eye Color     Eye Color     Eye Color     Eye Color     Enteriny     Enteriny     Color     Enteriny     Statist Secondly, Manuala     Social Secondly, Manuala     Social Secondly, Manuala     Social Secondly, Manuala     Exception of a Secondly Secondly     Exception of a Secondly Secondly     Exception of a Secondly Secondly     Exception of a Secondly Secondly     Exception of a Secondly     Exception of a Seco | v     v     v     Pasquan Number     required for identity w     result for identity w     result for identity w     result for identity w                                                                                                    | Context Leners Cotter I Denicity Waters Registration Number et a sur expand to juin the VET # an endication Rur these socking to apply sile er a sure required to juin the VET # an endication Rur these socking to apply sile er a sure required to juin the VET # an endication Rur these socking to apply sile er a sure expand to solution your SER, eger                                                                                                    |
| tee Color<br>Carsplesion<br>Carsplesion<br>Color<br>Carsplesion<br>Color<br>Color<br>Carsplesion<br>Color<br>Carsplesion<br>Color<br>Carsplesion<br>Color<br>Carsplesion<br>Color<br>Color<br>Co | Eye Color     Eye Color     Eye Color     Eye Color     Enteriny     Enteriny     Enteriny     Statist Constance     Statist Constance     Statist Constatis     Statist Constance     Statist Constance     Statist Co | v     v     v | Context Lenses Cottext Lenses Cottext Education Cottext Education Alignment Alignment  |
| see Color<br>anyphonen<br>ansonal Origon<br>The declarance of a VER apploance<br>and a veryphonen of a VER apploance<br>apploance oncir an signify for the V<br>apploance oncir an apploance on another location<br>the exercise on an another location<br>the exercise on an another location<br>and another the apploance of another<br>Scaled Security Number<br>Formut 199999999                                                                                                    | Eye Color     Eye Color     Eye Color     Extensity     Extensity     Extensity     Color     Extensity     Statist Sensety:     Senset Sensety     Senset Sensety     Extensity     Senset Sensety     Extensioner of a VST application     Senset Senset Senset     Extensioner of a ST application     Senset Senset     Extensioner of a ST application     Extensioner of a ST application     Extensioner of a ST application     Extensioner of a ST application     Extensioner of a ST application     Extensioner of a ST application     Extensioner of a ST application     Extensioner of a ST application     Extensioner of a ST application     Extensioner of a ST application     Extensioner of a ST application                                                                                                    | Pasquart Number     Pasquart Number     in orquined for Monthly numb     Number or without p     in Statial Scientify numb     Number or without p     in an add tension fluction     in a mail tension fluction                                                                                                    | Context Lenses Cottext Density Cottext Density Allers Registration Number ending Allowed to July the VES P and ending Allowed to July the VES P and ending Allo |
| see Color<br>any plevels in<br>anisonal Origin<br>The disclosure of a VKD applicator<br>applicator cocks on apply for the VKD applicator<br>the exercise or cocks on apply for the VKD applicator<br>the exercise or cocks on apply for the VKD applicator<br>for communication of the exercise of the exercise of the exerc                                                                                                    | Ege Color     Ege Color     Ege Color     Entrainty     Entrainty     Color     Entrainty     Color     Entrainty     Color     Entrainty     Color     Entrainty     Color     Entrainty     Color     Entrainty     Color     Entrainty     Entrainty                                                                                                    | v      Parquert Number      Parquert Number      tonquined für klonetty v      tonquined für klonetty      v      tonquined für klonetty      v      tonquined für klonetty      v      tonquined für klonetty      v      tonquined für klonetty      v      tonquined für klonetty      v      tonquined für klonetty      v      tonquined für klonetty      v      tonquined für klonetty      v      tonquined für klonetty      v      v  | Context Lenses Cottext Units Cottext Units Cottext Units Cottext Units Allens Registration Number and Cottext Units Cottext of Number State Cottext of Number Cottext of Number Cottext of Number Cottext of Number Cottext of Number Cottext Cottext  |
| tee Color<br>Carapterion<br>Carapterion<br>Carapte                                                                                                    | Eye Color     Eye Color     Eye Color     Extensity     Extensity     U     Extensity     U     Extensity     U     Extensity     U     Extensity     U     Extensity     U     Extensity     U     Extensity     U     Extensity     U     Extensity     Extensity     Extensity     Extensity     Extensity     Extensity     Extensity     Extensity     Extensity     Extensity     Extensity     Extensity     Extensity     Extensity     Extensity     Extensity     Extensity     Extensity                                                                                                    | v      v      Parsport Number      for Standy or works      torquined for Standy or      for Standy Society work      for Standy Society      resource society      for Standy Society      for Standy Society      or      for Standy Society      v                                                                                                    | Context Lenses Context Lenses Cottext Education Cottext Education Allow Registration Number and Cottext Education Statement and Cottext Education Cottext of State Cottext State Cottext of State Cottext State Cottext State State Cottext State State State State State State State State State State  |
| see Color<br>any ploves n<br>any ploves n<br>anisonal Creiges<br>The disclosures of a VCP applicator<br>and the colore parts (assessment, the of<br>applicator posts, sin apply, for the VCP<br>applicator posts, sin apply, for the VCP<br>applicator posts, single, for the VCP<br>applicator posts, single, for the VCP<br>applicator posts, single, for the VCP<br>format Society application of the second single<br>format Society application of the second single<br>intervalian Physical Characteristics of<br>inspected to Enter an Exclusion Cacitly<br>the Trade                                                                                                    | Eye Color     Eye Color     Eye Color     Executly     Executly     Executly     U     Executly     U     Executly     U     Executly     U     Executly     U     Executly     U     Executly     U     Executly     Executly     Executl | v      v      Pasquart Number      required for identity      scalad Society with      scalad Society with      scalad Society      scalad Society      scalad Society      scalad Society      scalad Society      scalad Society      scalad Society      incl      v      incontors of Whith                                                                                                    | Context Lenses Context Lenses Cottext Education Cottext Education Cottext Education Cottext Education Cottext Education Cottext Education Cottext Education Cottext Cottext Co |
| see Color<br>any pleves n<br>any pleves n<br>any pleves n<br>any pleves n<br>any pleves n<br>any pleves n<br>any pleves n<br>any pleves not n<br>any pleves not n<br>any pleves n<br>any pleves n<br>any ple                                                                                                    | Ege Color     Ege Color     Ege Color     Ege Color     Enteriny     Enteriny     Color     Enteriny     Color     Enteriny     Color     Enteriny     Color     Enteriny     Color     Entering     Color     Entering     Color     Entering     Color     Entering     Entering     Enterin | v      v      Pasquart Number      required for identity      s Sacial Society with      s Sacial Society      required for identity      v      completed for identity      v      completed for identity      completed for identity      v      completed for identity      v      completed for identity      v      completed for identity      v      completed for identity      v      completed for identity      v      completed for identity      v      completed for identity      v      completed for identity      v      v      lattermineted for identity      v      completed for identity      v      lattermineted for identity      v      lattermineted for identity      v      lattermineted for identity      v      lattermineted for identity      v      lattermineted for identity      v      v      lattermineted for identity      v      v      lattermineted for identity      v      v      lattermineted for identity      v      v      v      v      v      v      v      v      v      v      v      v      v      v      v      v      v      v      v      v      v      v      v      v      v      v      v      v      v     | Context Lenses Context Lenses Cotter Education william Registration Number en a sor expand to juin the VET. F.a.s endication Rur these socking to apply site er a sort expand to juin the VET. F.a.s endication Rur these socking to apply site er a sort expand to juin the VET. F.a.s endication Rur these socking to apply site er a sort expand to juin the VET. F.a.s endication Rur these socking to apply site er a sort expand to apply site er a sort expand to apply si |
| tee Color<br>Carupt-vion<br>Carupt-vion<br>The deformation of a VCD applicator<br>w ()<br>w ()<br>The deformation of a VCD applicator<br>w ()<br>()<br>The deformation of the applicator of the<br>applicator order to apply for the VCD<br>applicator order to apply for the VCD<br>applicator order to apply for the VCD<br>applicator order to apply for the VCD<br>applicator order to apply for the VCD<br>applicator order to apply for the VCD<br>applicator order to apply for the VCD<br>applicator order to apply for the VCD<br>applicator order to apply for the VCD<br>applicator order to apply for the VCD<br>applicator order to apply for the VCD<br>applicator order to apply for the VCD<br>applicator order to apply for the VCD<br>applicator order to apply for the VCD<br>apply for the VCD<br>applicator order to apply for the VCD<br>applicator order to apply for the VCD<br>applicator order to apply for the VCD<br>applicator order to apply for the VCD<br>applicator order to apply for the VCD<br>applicator order to apply for the VCD<br>applicator order to apply for the VCD<br>applicator order to apply for the VCD<br>applicator order to apply for the VCD<br>applicator order to apply for the VCD<br>applicator order to apply for the VCD<br>applicator order to apply for the VCD<br>applicator order to apply for the VCD<br>applicator order to apply for the VCD<br>apply for the VCD<br>apply for the VCD                                                                                                    | Experience     Experience     E | v     v     v     v     v     v     v     v     v     v     Parquer Number     conquired for identity of     facilitationary method     postment forcular descent     force of     v     v     v     v     v     v     v     v     v     v     v     v     v     v     v     v     v     v     v     v     v     v     v     v     v     v     v     v     v     v                                                                                                    | Context Lenses Context Lenses Cotter Education william Registration Number en a not expand to juin the VET. F.a. endication Rur these envision of a apply viol envision of your solution your by solution af ar these envision of the pointing of a context of the pointing of a context of the pointing of a context of the pointing of a context of the pointing of a context of the pointing of a context of the pointing of a context of the pointing of a context of the pointing of a context of the pointing of a context of the pointing of a context of the pointing of a context of the pointing of the pointing of  |

- · Click Save and Continue
- Click Verify Your Identity
- Click Begin Verification

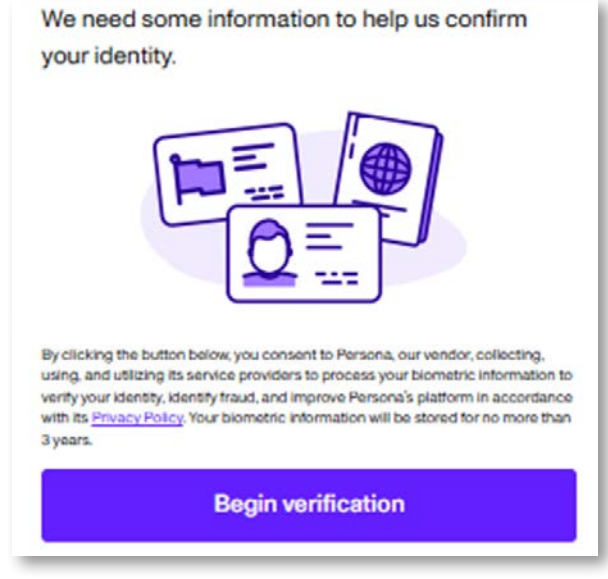

#### 9. Pick Country your government ID is from and click Select

• Click Select

## ID from?

This helps us determine the best way to verify your identity.

United States

Select

TIME OUT OHIO • New Participant Enrollment Aid

#### 10. Select

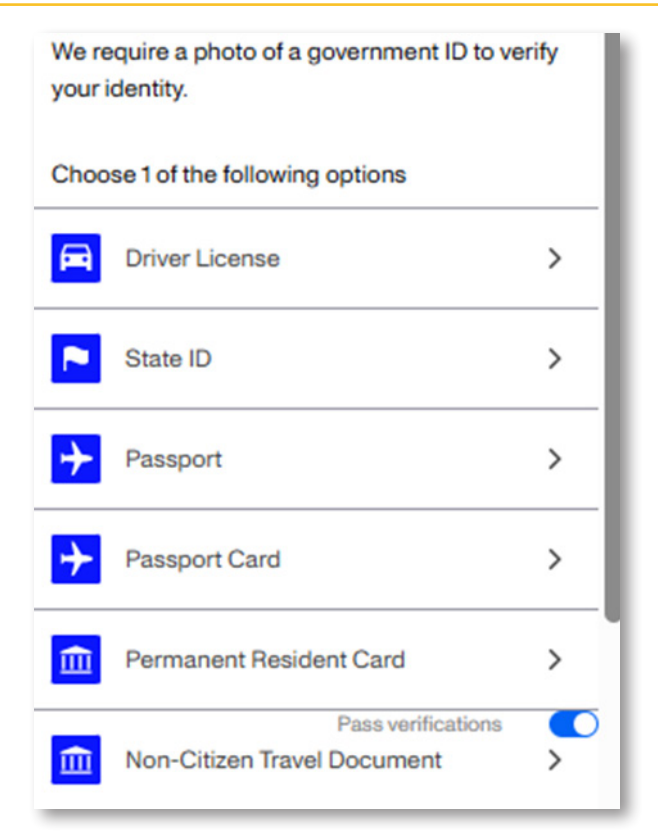

#### • Click Camera icon

| Take a clear photo of the front of your driver license. |
|---------------------------------------------------------|
|                                                         |
|                                                         |
| ٦                                                       |
| Upload a photo                                          |
| Continue on another device                              |

#### 11. Photo

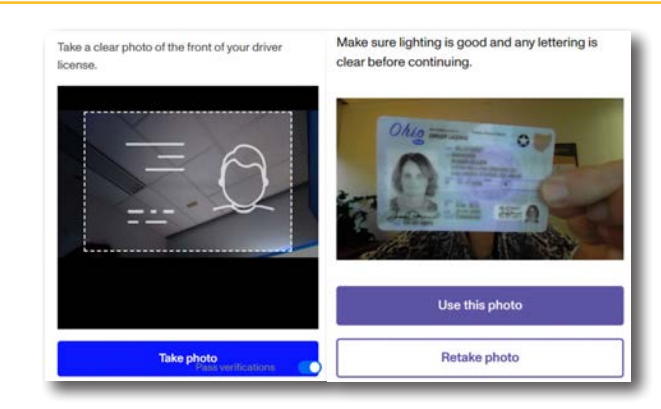

## 12. Click

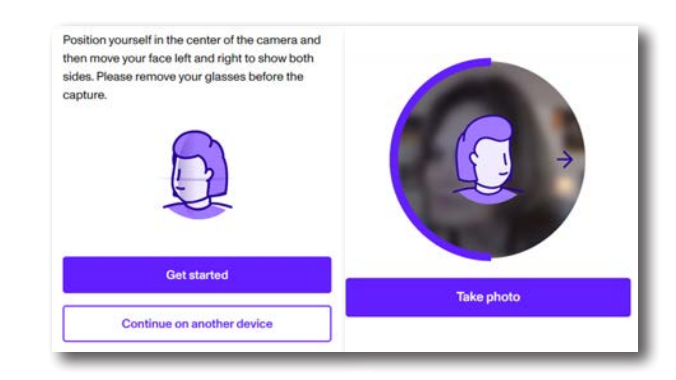

### 13. Click

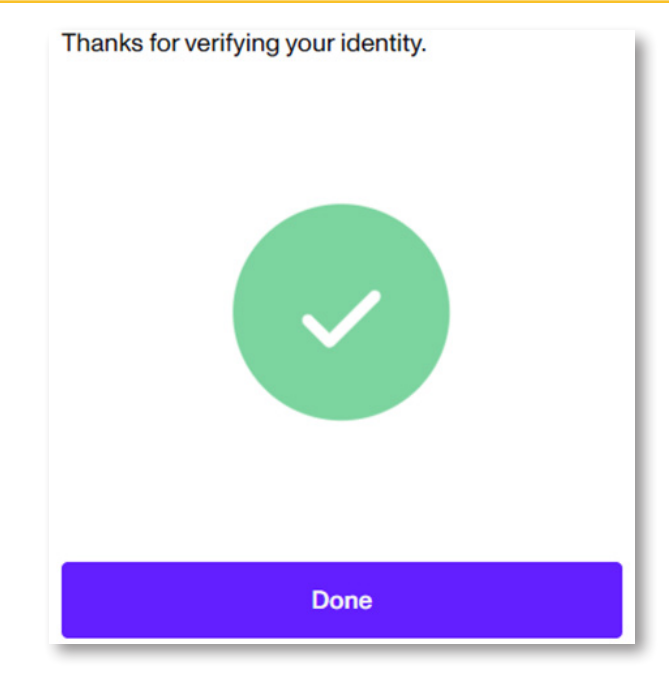

TIME OUT OHIO • New Participant Enrollment Aid

15. Sign

| family Bassard Fernilmant in Dia Chin VEP For                                                                                                    |          |
|----------------------------------------------------------------------------------------------------|----------|
| taclusion Length v                                                                                                    |          |
|                                                                                                    |          |
| erifications                                                                                                    |          |
| <ol> <li>I am completing this application voluntarity.</li> </ol>                                                                                                    | Select v |
| <ol> <li>I am sober () a not under the influence of any alcoholic beverages, controlled substances, or<br/>otherwise impaired).</li> </ol>                                                                                                    | Select v |
| <ol> <li>Lundentand that I will be removed from any excluded facility if I am found in an excluded facility<br/>at any time while I am in the Ohio VEP and may be charged with criminal trespeasing.</li> </ol>                                                                                                    | Select v |
| <ol> <li>Lundentand that if I am found in an excluded facility at any time while I am in the Ohio VEP, that I<br/>may be charged with criminal texpansing.</li> </ol>                                                                                                    | Select v |
| <ol> <li>Lundentand Lan not automatically removed from the Ohio VEP at the end of the applicable<br/>exclusion period and will need to complete a removal form and receive notification of its approval<br/>before Lan removed from the Ohio VEP.</li> </ol>                                                                                | Select v |
| 6. I will not access any excluded entity or enter any excluded facility until I have successfully obtained<br>remout from the Chia VEP, or have otherwave been specifically granted limited access by the<br>applicable Commission to perform required job duties with an excluded entity or in an excluded<br>facility.                    | Select v |
| <ol> <li>I understand that the Ohio VEP applies to all excluded entities and all excluded facilities, as defined<br/>in the "Important Notices" section of the application.</li> </ol>                                                                                                    | Select v |
| 8. Eurodentiand that Eam ineligible to win or collect a prize from a gentaling gene that Eplaced a bet<br>on while participating in the Chio VEP, and therefore, Evil not be paid for those bets if Eattempt<br>to claim any winnings from an excluded entity or at an excluded facility.                                                   | Select v |
| b. Lagree to summider any money or thing of value I convert or attempt to convert into a wagening instrument and any price was, cleaned, or attempted to be cleaned from an excluded entry or facility while I am participating in the Oha VIP. These summerdened funds will be used to fund state problem gentling and additions services. | Select v |
| <ol> <li>I understand that by joining the Ohio VEP, included entities and facilities may deny me service at<br/>its commonly owned, managed, or operated offerings or facilities anywhere in the workd, including<br/>non-gening areas and amentities.</li> </ol>                                                                           | Select v |
| <ol> <li>Lagree to forfeit all points, complimentaries or promotional credits earned on or before the date L<br/>am completing this application.</li> </ol>                                                                                                    | Select v |
| 2. Lagree to receive contact by phone or by small from a research entity, with whom Lagree that<br>information about my participation in the Ohio VEP can be shared, or by the Commissions for the<br>purpose of dwallaring the effectiveness of the Ohio VEP or providing further information furthering<br>the purpose of the VEP.        | Select v |
| I. Lundentand that I am voluntarily agreeing to refrain from accessing all excluded entities and<br>entering all excluded facilities, including the four Ohio casinos, the seven Ohio Vates Lottery<br>Jerminal (VI), Seclifse, all sports gaming facilities, and all sports gaming conducted by sports<br>gering proprietors for:          | Select v |
| Minimum of one year O Minimum five years O Ufetime                                                                                                    |          |
|                                                                                                    |          |

- Click Save and Continue
- Click I Agree

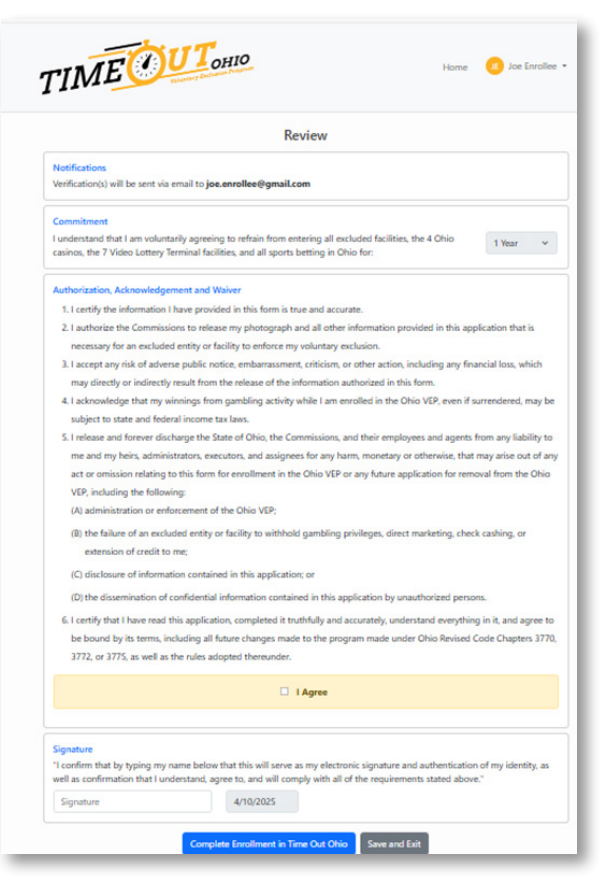

#### 16. Click Complete Enrollment in Time Out Ohio

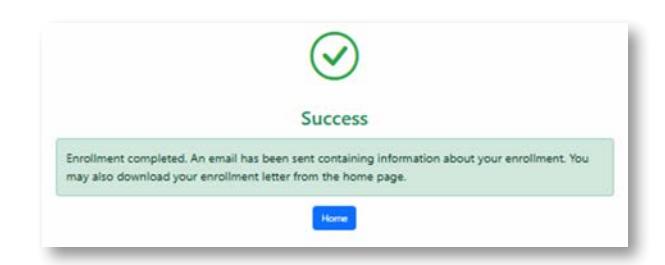